## Create an Engage Profile

Sept 21, 2021

Below are instructions on how to sign up and begin accessing Engage. If you have questions or experience technical problems, contact <u>sdo@elcamino.edu</u>.

| 1. C | Go to the<br>Engage<br>webpage and | El Camino<br>College 🌘 | 0      |               |                            | SIGN IN                                                                    |
|------|------------------------------------|------------------------|--------|---------------|----------------------------|----------------------------------------------------------------------------|
| C    | lick "SIGN                         | HOME                   | EVENTS | ORGANIZATIONS | NEWS                       | FORMS                                                                      |
|      | N."                                |                        |        | Q Search      | Discover<br>Events, Organi | r unique opportunities at El Camino College<br>izations, and News Articles |

| * |
|---|
| _ |
|   |
|   |
|   |
|   |
|   |
|   |

| 4. You are now<br>on the Home                                                                                         | You are now<br>on the Home<br>page of<br>Engage. You<br>can view the<br>list of<br>organizations<br>by clicking the<br>tab at the<br>top. You can<br>also search<br>for events,<br>clubs, or<br>news articles<br>in the search<br>bar. | El Camino<br>College @                                                        |                                                                                      |                                                                                                    |                                                           |                                                                                       |                                           |           |  |  |
|----------------------------------------------------------------------------------------------------|----------------------------------------------------------------------------------------------------|-------------------------------------------------------------------------------|--------------------------------------------------------------------------------------|----------------------------------------------------------------------------------------------------|-----------------------------------------------------------|---------------------------------------------------------------------------------------|-------------------------------------------|-----------|--|--|
| Engage. You                                                                                                    |                                                                                                    | HOME EVENTS ORGANIZATIONS NEWS FORMS                                          |                                                                                      |                                                                                                    |                                                           |                                                                                       |                                           |           |  |  |
| can view the<br>list of<br>organizations<br>by clicking th<br>tab at the<br>top. You can<br>also search<br>for events |                                                                                                    | Explore El Camino College                                                     |                                                                                      |                                                                                                    |                                                           |                                                                                       |                                           |           |  |  |
| clubs, or                                                                                                    |                                                                                                    |                                                                               |                                                                                      |                                                                                                    |                                                           |                                                                                       |                                           |           |  |  |
| in the search                                                                                                    |                                                                                                    | Welcome to Engage!                                                            |                                                                                      | Engage Help Desk                                                                                              |                                                           | Register Your Club                                                                    |                                           |           |  |  |
| bar.                                                                                                    |                                                                                                    | l know the community is<br>moment, but have no fea<br>more vibrant as you com | looking a bit empty at the<br>ar; things will become much<br>plete Engage trainings! | You'll be learning all about En<br>trainings, but here is a <u>link</u> to<br>in case you want to start explo | igage through our<br>the Engage Help Desk<br>oring early! | <u>Club Registration</u> is now<br>The deadline to register<br>October 22nd at 1:00pm | v open!<br>for Fall 2021 is Friday,<br>n. |           |  |  |
| 5. When you ar                                                                                                    | When you are<br>viewing a<br>club's<br>homepage,<br>look at the<br>top right to<br>join the<br>organization<br>or contact<br>them.                                                                                                    | El Camino<br>College                                                          |                                                                                      |                                                                                                    |                                                           |                                                                                       |                                           |           |  |  |
| club's                                                                                                    |                                                                                                    |                                                                               |                                                                                      |                                                                                                    |                                                           |                                                                                       |                                           |           |  |  |
| homepage,<br>look at the                                                                                              |                                                                                                    | HOME EVENTS                                                                   | ORGANIZATIONS NEW                                                                    | S FURMS                                                                                                    |                                                           |                                                                                       |                                           |           |  |  |
| top right to<br>join the                                                                                              |                                                                                                    |                                                                               |                                                                                      |                                                                                                    |                                                           |                                                                                       | MANAGE ORG.                               | ANIZATION |  |  |
| organization<br>or contact<br>them.                                                                                   |                                                                                                    | Inter-C                                                                       | lub Council                                                                          | NIOL                                                                                                    |                                                           |                                                                                       | ⊠ CONTACT                                 | )NTACT    |  |  |
|                                                                                                    |                                                                                                    | Contact Information                                                           |                                                                                      |                                                                                                    |                                                           |                                                                                       |                                           |           |  |  |
|                                                                                                    |                                                                                                    | E: icc@elcamino.edu                                                           |                                                                                      |                                                                                                    |                                                           |                                                                                       |                                           |           |  |  |
|                                                                                                    |                                                                                                    |                                                                               |                                                                                      |                                                                                                    |                                                           |                                                                                       |                                           |           |  |  |

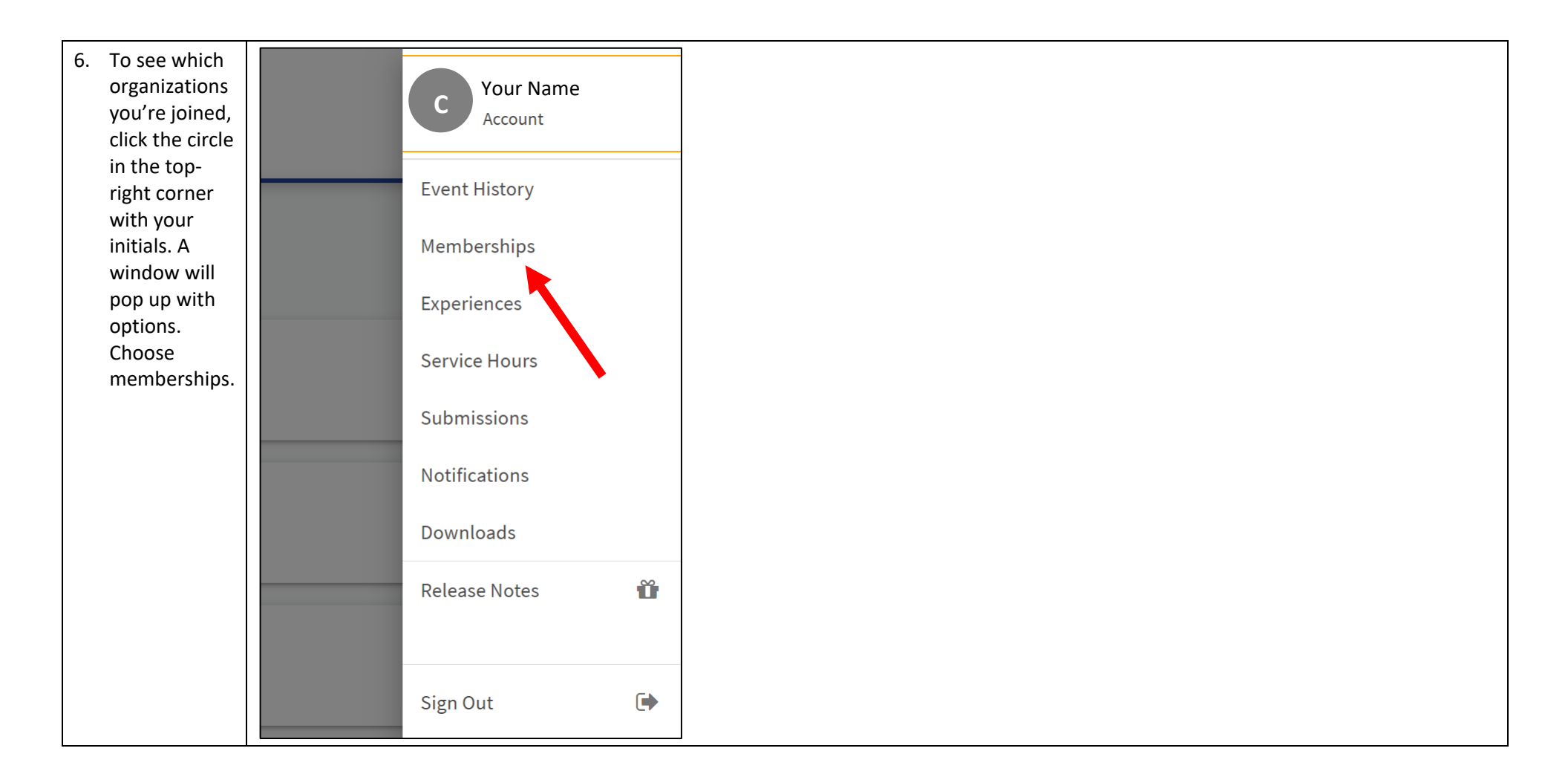

If you have questions or experience technical problems, contact <u>sdo@elcamino.edu</u>.